### View E-label

Swipe down from the top of the home screen to enter Quick Settings, tap 🖸 and select Compliance Info.

## 查看电子标签

从首页顶部下滑打开快捷面板,然后点击系统设置图标 🖸 ,选择认证信息。

CMIIT ID: XXXXXXXXXX

# 查看電子標籤

於首頁頂部向下滑動打開快捷面板,然後按下系統設定圖標 🖸,選擇認證資訊。

### E 라벨 보기

홈 화면 상단에서 아래로 밀어서 '빠른 설정'을 실행하고 🖸 아이콘을 누르고 '준수 정보'를 선택하십시오.

## Eラベルの表示

ホーム画面の上部から下へスワイプし、クイック設定に入り、 <br/>
をタップして、[コンプライアンス情報]を選びます。

#### Voir le E-label

Balayez de haut en bas depuis l'écran d'accueil pour accéder aux Paramètres rapides, appuyez

sur 🖸 et sélectionnez Informations de conformité.

## Visualizar selo eletrônico

Deslize para baixo a partir do topo da tela inicial para abrir as Configurações rápidas, toque

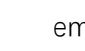

em 🖸 e selecione Informações de conformidade.

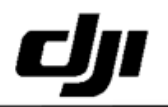

型号/Model: RC520

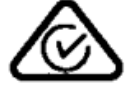

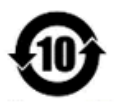

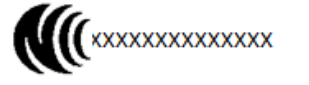

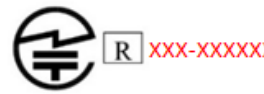

FCC ID: SS3-RC5202410

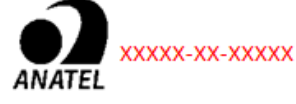

IC: 11805A-RC5202410

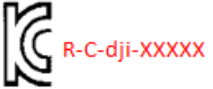

This device complies with part 15 of the FCC Rules. Operation is subject to the following two conditions: (1) This device may not cause harmful interference, and (2) this device must accept any interference received, including interference that may cause undesired operation. 5150-5250MHz: 仅限室内使用/Indoor use only W52/W53: Indoor use only except for connection to 5.2GHz registered device 使用過度恐傷害視力 深圳市大疆创新科技有限公司 SZ DJI Technology Co., Ltd.

Address: Lobby of T2, DJI Sky City, No. 53 Xianyuan Road, Xili Community, Xili Street, Nanshan District, Shenzhen, China.